## Installation of Take Contro Pluss Applet on Mac.

Download the client by pressing the downloadbutton for MAC here: <u>https://sos.arribatec.com</u>

Open the downloaded file mac\_support.zip in Finder

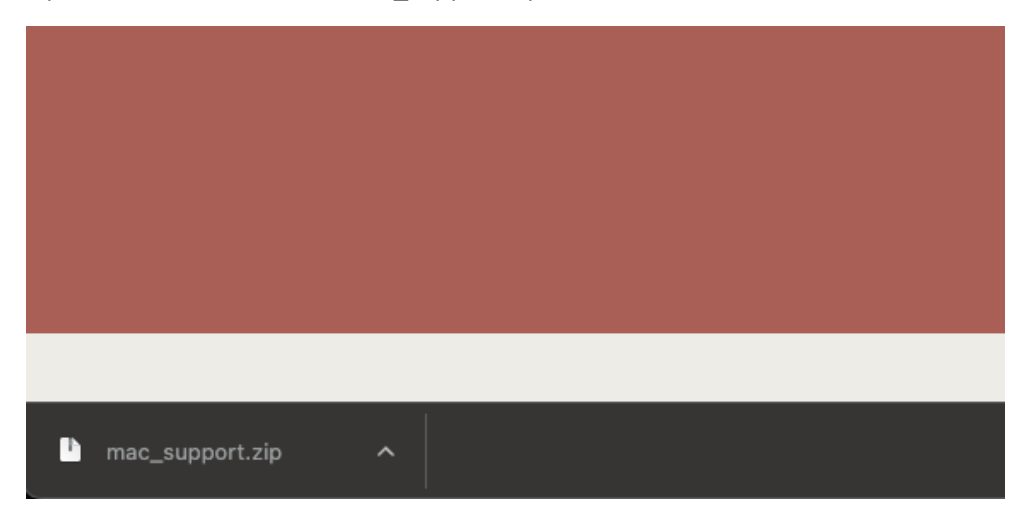

In Finder, click the Remote Support Applet:

| ✓ mac_support           |         | Марре                  |
|-------------------------|---------|------------------------|
| License.rtf             | 201 kB  | Rik tekst-dokument     |
| COPYRIGHTS.txt          | 14 kB   | Dokument med ren tekst |
| 🧧 Remote Support Applet | 10,3 MB | Арр                    |

Then click on Open in the dialogwindow:

| 6                   | •                     |
|---------------------|-----------------------|
| «Remote Suppor      | rt Applet» er en      |
| app som er la       | istet ned fra         |
| internett. Er du si | ikker på at du vil    |
| åpne d              | den?                  |
| Chrome lastet ned f | ilen i dag kl. 13:34. |
| Apple har sjekket a | ppen uten å finne     |
| ondsinnet pr        | ogramvare,            |
| Avbryt              | Åpne                  |

Choose – Open systemsettings in the next picture:

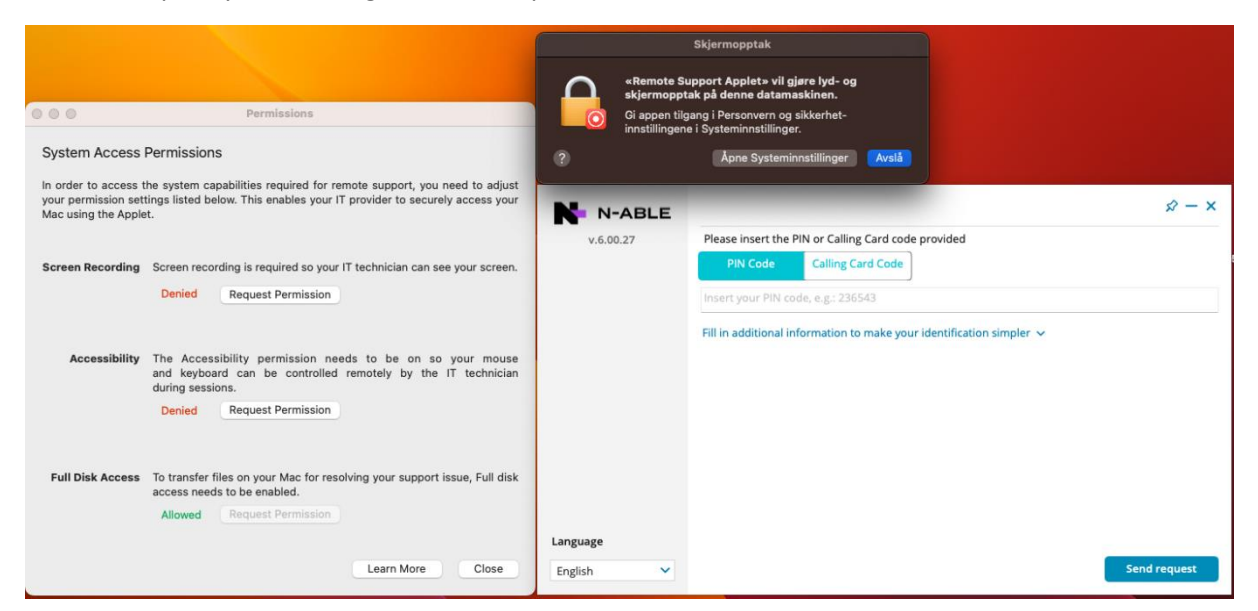

Allow Remote Support Applet in Systemsettings by sliding the switch to the righ:

| Remote Support Applet |
|-----------------------|
|-----------------------|

Enter the Password for your Mac-user (local admin)

| Perso                              | onvern og sikkerhet                                                        |
|------------------------------------|----------------------------------------------------------------------------|
| Personverr<br>opp Pe               | n og sikkerhet prøver å låse<br>ersonvern og sikkerhet-<br>innstillingene. |
| 0                                  |                                                                            |
| Oppgi pass<br>Arribatec            | ordet ditt for å tillate dette                                             |
| Oppgi pass<br>Arribatec<br>Passord | ordet ditt for å tillate dette                                             |

Close and re-open Remote Support Applet by clicking the corresponding button:

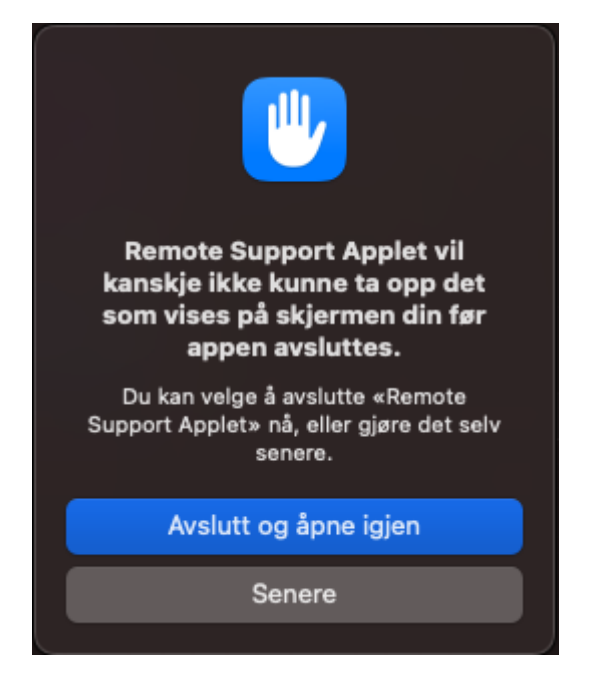

Click Request Permission-button in the Accessibility section like in the picture below:

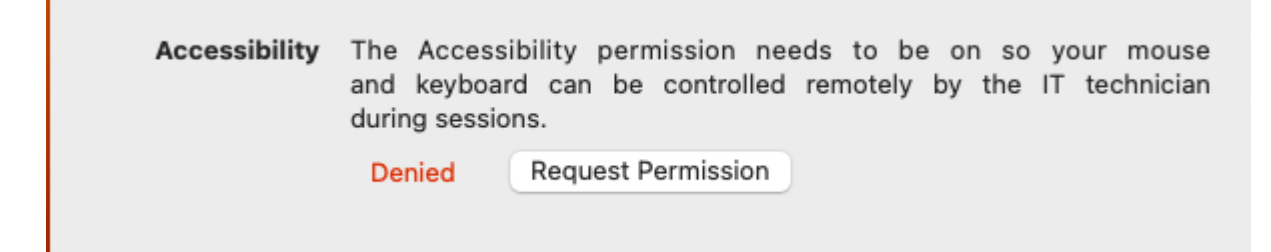

Close the App and start it again by clicking the «Remote Support Applet» in Finder.

| N-ABLE    |                                                     |                                  |                 | $\Rightarrow - x$ |
|-----------|-----------------------------------------------------|----------------------------------|-----------------|-------------------|
| v.6.00.27 | Please insert the PIN or Calling Card code provided |                                  |                 |                   |
|           | PIN Code                                            | Calling Card Code                |                 |                   |
|           | Insert your PIN co                                  | de, e.g.: 236543                 |                 |                   |
|           | Fill in additional in                               | formation to make your identific | ation simpler 🗸 |                   |
|           |                                                     |                                  |                 |                   |
|           |                                                     |                                  |                 |                   |
|           |                                                     |                                  |                 |                   |
|           |                                                     |                                  |                 |                   |
|           |                                                     |                                  |                 |                   |
| Language  |                                                     |                                  |                 |                   |
| English   |                                                     |                                  |                 | Send request      |

Enter the PIN-code provided by the person who will support you remotely: